## Инструкция за провеждане на онлайн курсове

За вход е препоръчително да използвате браузер Chrome, който може да изтеглите на адрес: <u>https://www.google.com/intl/bg\_bg/chrome/</u>

Онлайн курсовете са налични на адрес: <u>https://onlinetest.mu-pleven.bg/</u>

| Онлайн кандидатстудентски курс по<br>химия |                              |
|--------------------------------------------|------------------------------|
| Онлайн кандидатстудентски ку               | Онлайн кандидатстудентски ку |
| Course >                                   | Course >                     |

За вход използвате получените потребителско име и парола, на подадения при регистрацията за курса имейл адрес.

При успешен вход в система ще видите следния екран:

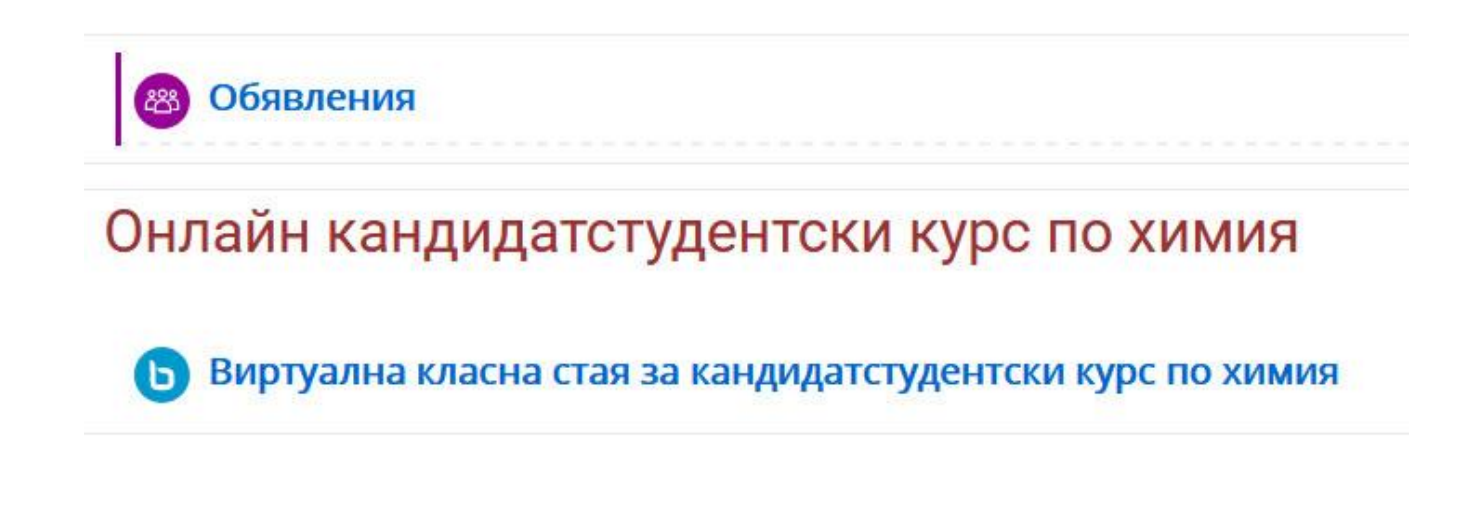

Избирате "Виртуална класна стая за кандидатстудентски курс по химия" или по биология и следвате стъпките:

## Виртуална класна стая за кандидатстудентски курс по химия

This conference room is ready. You can join the session now.

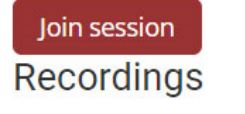

There are no recording to show.

След като изберете "Join session", изберете "Microphone" или "Listen only", като при втория избор ще може само да слушате онлайн курса без да задавате въпроси.

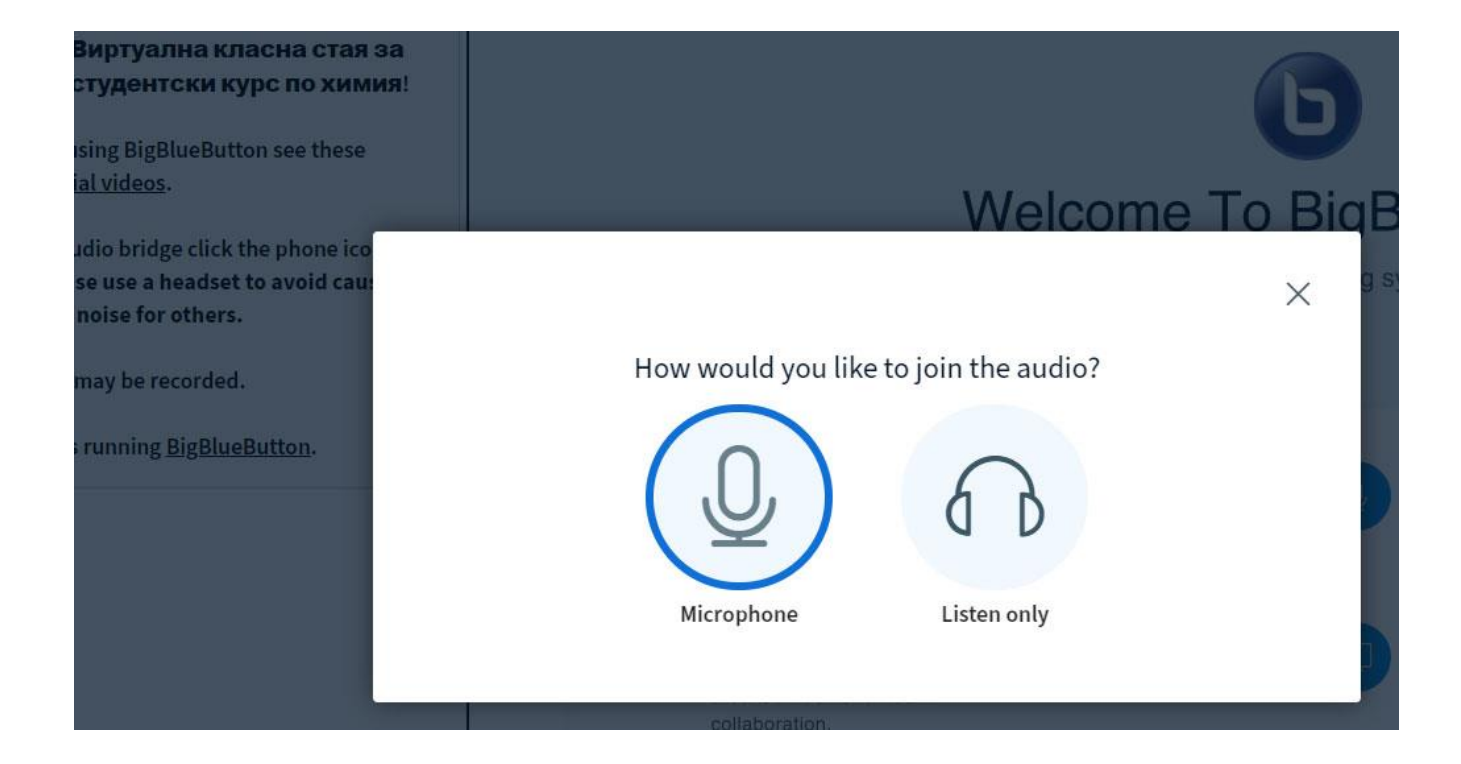

Потвърдете всички необходими разрешения с "Allow":

| bbb.mu-pleven.bg v<br>Use your microphc | wants to        | ×                                                                      | :<br>2                                                                   |
|-----------------------------------------|-----------------|------------------------------------------------------------------------|--------------------------------------------------------------------------|
|                                         | Allow           | Block                                                                  |                                                                          |
| Welcon                                  | 10 10           |                                                                        | ×                                                                        |
|                                         | A<br>W<br>tutor | llow access to ye<br>re need you to allow u<br>o join you to the voice | our microphone<br>us to use your media devices in order<br>conference :) |

Ако чувате ехо теста (само шум) изберете "Yes", в противен случай имате проблем с микрофона.

| Welcome To Big                                                      | BlueButton                                        |
|---------------------------------------------------------------------|---------------------------------------------------|
| ×                                                                   | g system designed for onl                         |
| This is a private echo test. Speak a few words. Did you hear audio? |                                                   |
| Yes No                                                              | AUDIO<br>Communicate using high<br>quality audio. |
|                                                                     | SCREEN SHARING                                    |
| collaboration.                                                      | Share your screan.                                |
| For more information visit b                                        | igbluebutton.org →                                |

## При успешен вход в системата ще видите екрана:

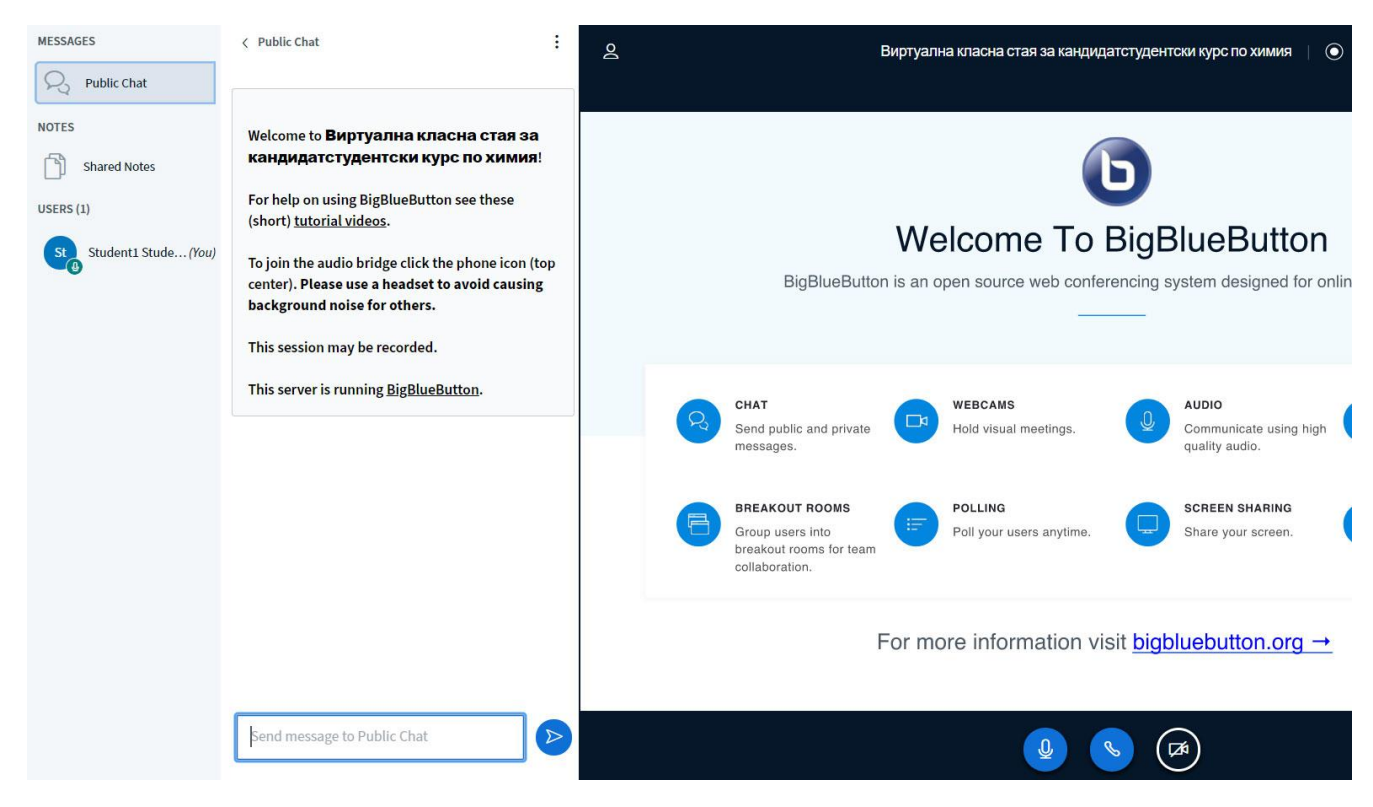